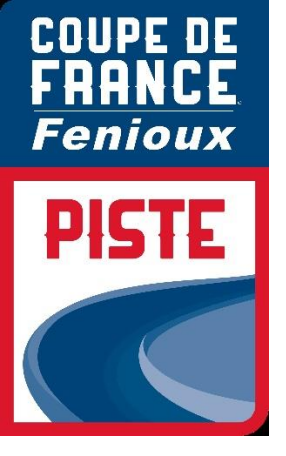

## **PROCEDURE ENGAGEMENT**

## • CLUB

# • COMITE REGIONAUX

## • TEAM PISTE

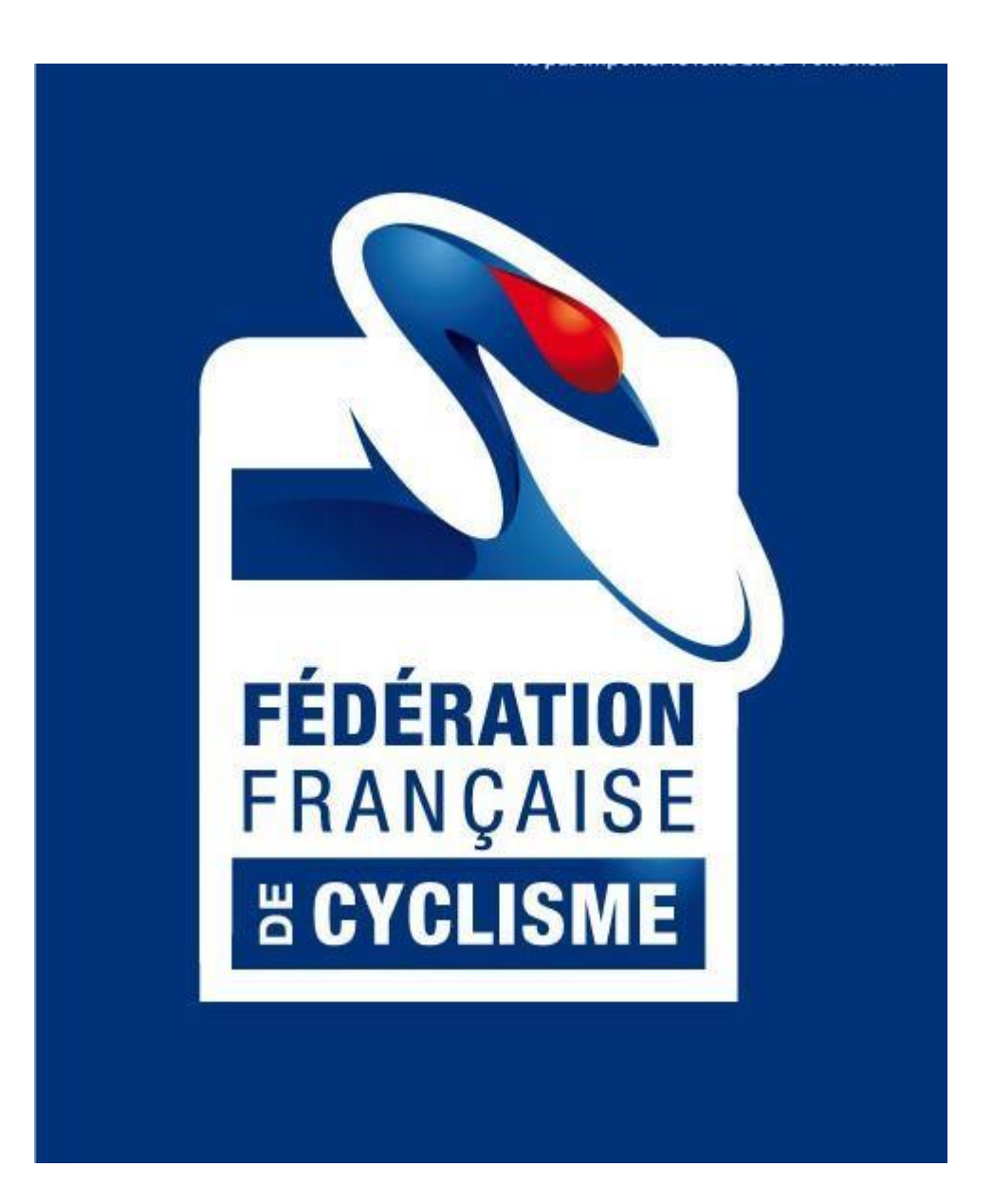

## SOMMAIRE

| 1. | INTRODUCTION                                  | .3 |
|----|-----------------------------------------------|----|
| 2. | ACCES A LA PLATEFORME D'INSCRIPTION           | .4 |
| 3. | IDENTIFICATION POUR CLUB ET COMITES REGIONAUX | .5 |
| 4. | MODIFICATION DU MOT DE PASSE                  | .5 |
| 5. | ENGAGEMENT DES COUREURS                       | .7 |

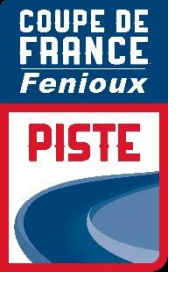

#### 1. INTRODUCTION

#### Engagement par internet :

Les engagements des coureurs pour les **Coupes de France FENIOUX Piste** se font sur **internet par une interface spécifique,** dont l'utilisation est détaillée dans la présente notice.

Pour chaque épreuve les engagements seront clos à la date indiquée dans le guide de compétition à 20h00

#### Identifiant et mot de passe :

Pour les Clubs et Comités Régionaux, votre identifiant et votre mot de passesont les mêmes que ceux utilisés pour votre webcompte sur Cicleweb.

#### Contact :

Dans le cas où vous auriez des difficultés pour inscrire vos coureurs, vous devrez contacter : Laetitia MONZO BRÛLÉ : <u>I.monzo@ffc.fr</u>

••

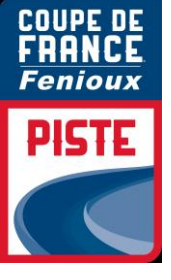

## 2. ACCES A LA PLATEFORME D'INSCRIPTION

Vous pouvez directement accéder à cette page en copiant et en enregistrant le lien suivant dans vos favoris :

http://maj.ffc.fr/majepreuves/index.asp

Sur le site de la FFC, à partir de la page d'accueil, vous devez cliquer en bas de page sur le bouton « Engagement » suivant :

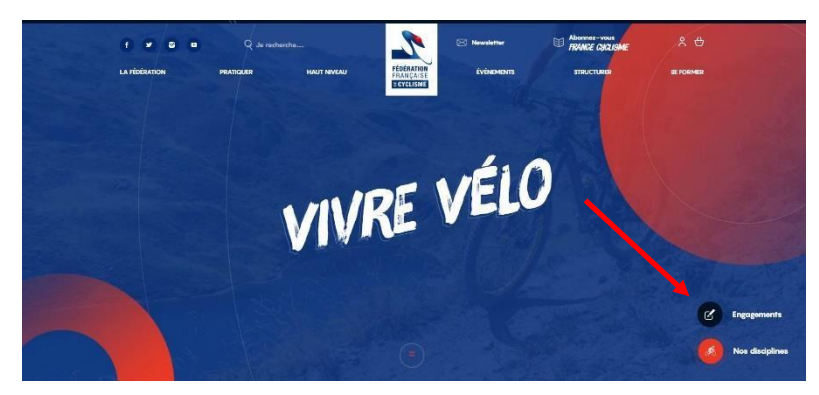

Vous devez ensuite choisir le premier bouton « PISTE » pour les engagements :

Š

Vous êtes un Comité, un club, un Team, vous pouvez vous engager sur une des disciplines ci-dessous.

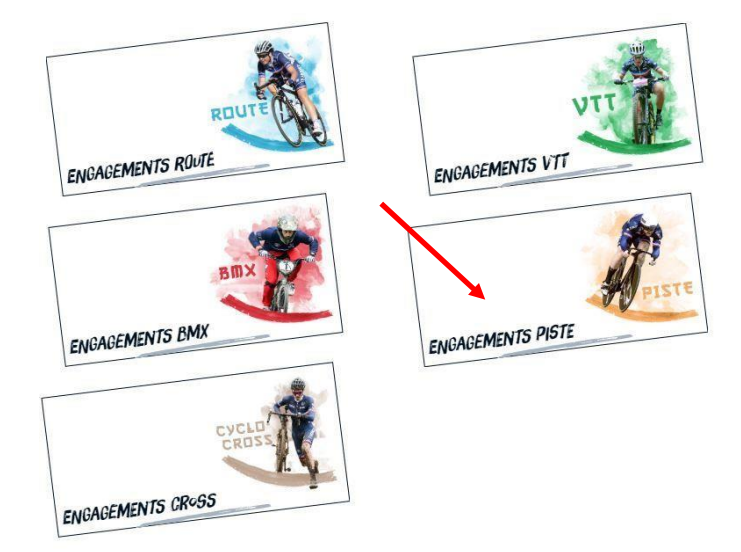

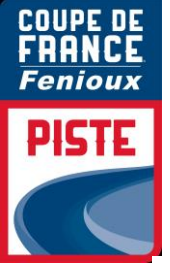

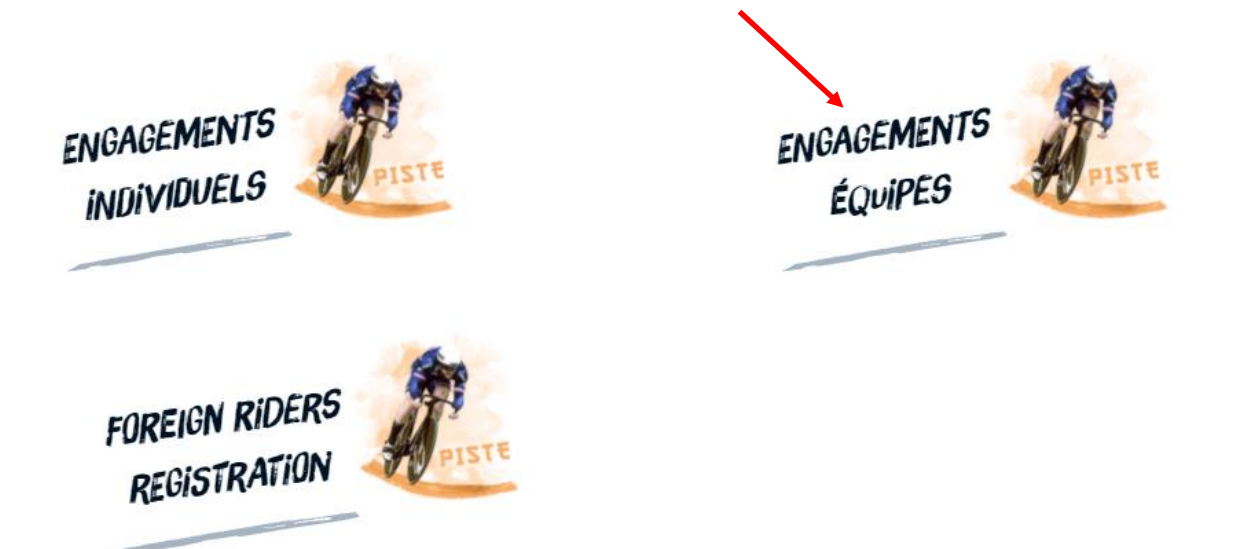

Vous accédez alors à la page de login.

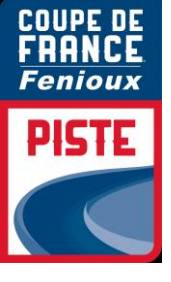

### 3. IDENTIFICATION POUR CLUB – COMITES REGIONAUX

Tapez ensuite votre identifiant et votre mot de passe, qui vous ont été envoyés par email. Il n'y a ni accent, ni cédille et aucun espace. Les majuscules et minuscules sont à respecter. Validez en cliquant sur « **Entrer** ».

| http://www. <b>ffc.fr</b> /majEp | reuves/index.asp 🔎 👻 🗟 🖒 <i>i</i> FFC - Mise à jour des épreu ×                                                                                                    | Ŀ |
|----------------------------------|----------------------------------------------------------------------------------------------------|---|
|                                  | Fédération Française de Cyclisme         Fédération Française de Cyclisme    Bienvenue sur le site internet de la Fédération Française de Cyclisme. A ravers les différents écrans qui vont vous être proposés, vous allez avoir la possibilité de mettre à jour les listes d'engagés aux épreuves anoncées sur le site de la fédération. Dans un premier temps, veuillez vous identifier.          Identifiant : |   |

### 4. MODIFICATION DU MOT DE PASSE

Votre nom de structure est apparu en haut à gauche du cadre bleu.

Votre mot de passe peut être modifié de la manière suivante :

|                                                                                                    | Modifier le mot de passe                                                                                                    |                                                                                                    |
|----------------------------------------------------------------------------------------------------|----------------------------------------------------------------------------------------------------|----------------------------------------------------------------------------------------------------|
| n 😸 http://www.ttc.tr/majepreuves/epreuves/liste, 🎾 🛫 🖾 🖒 🎯 FFC - Mise à jour des épreu 🗙                                                                                                    |                                                                                                    | ) 🍘 http://www.ffc.fr/majEpreuves/epreuves/liste, 🍳 🖛 🗟 🖒 🎯 FFC - Mir                                                                                                    |
| Weiter interversions       P< 20       PFC-Mise à jour des épreu ×         Modifie le mot de pase       Deconnectée       Deconnectée         President       Pédération Française de Cyclisme         Mise à jour des épreuves       Liste des épreuves         Liste des épreuves       Gérer les coûts d'engagement         Epreuves disponibles       Interver vision         VIT       Péderaire vision         Préprint       Pérint         Mise à jour des vision       Gérer les coûts d'engagement         Epreuves disponibles       Pérint         VIT       Péderaire vision         Préprint       2014         VIT       Pérint         Préprint       Pérint         Pérint       2014         VIT       Pérint         Préprint       2014         Pérint       2014         Pérint       2014         Pérint       Péderai | Modifièr le mot de passe     Deconnexion       ançaise de Cyclisme       Is épreuves       uves         les contraintes génériques       Gérer les coûts d'engagement         V         Image: State of the state of the state of t | Image: Inttp://www.ffc.fr/majEpreuves/liste, P = Image: Connecte en tant que Johanna PITAVY         Discipline : VIT         FÉDÉRATION<br>FRANÇAISE         Epreuves disponibles         VIT        spécialité        spécialité        spécialité |

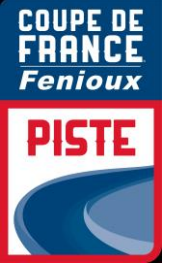

Choisissez votre nouveau mot de passe, tapez-le une 1<sup>ère</sup> fois dans la case « **Mot de passe** », puis une 2<sup>ème</sup> fois dans la case « **Confirmation** ».

Vérifiez que votre adresse mail est correcte, elle permet de recevoir le justificatif de paiement.

Cliquer sur « Enregistrer »

Votre mot de passe est maintenant modifié.

| mot de passe                  |   |
|-------------------------------|---|
| Mot de passe :                |   |
| Mot de passe :                |   |
|                               |   |
| E-mail : jpbracing@wanadoo.fr | Ĩ |
| Enregistrer                   |   |

Vous devez noter le nouveau mot de passe et bien le conserver, car nous ne serons pas en mesure de le retrouver si vous l'égarez en cours d'année.

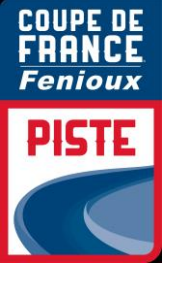

### 5. ENGAGEMENT DES COUREURS

Dans le menu déroulant « **épreuve** », vous pouvez choisir la course pour laquelle vous souhaitez engager vos pilotes : *Coupe de France - Championnats de France.* 

| <u>Epreuves</u> | <u>dispon</u> i | <u>bles</u> |                |        |   |   |  |
|-----------------|-----------------|-------------|----------------|--------|---|---|--|
|                 | PISTE           |             |                |        | ~ | ] |  |
|                 | Eliminatio      | n           |                |        | ~ | ) |  |
|                 | COUPE DE        | FRANC       | E FENIOUX PIST | E      | ~ |   |  |
|                 | depuis le       | 02 🗸        | Septembre 🗸    | 2021 🗸 |   |   |  |
|                 | jusqu'au        | ~           | ✓              |        |   |   |  |
|                 | Chercher        | ]           |                |        |   |   |  |

Si toutefois vous ne souhaitez pas chercher et désirez n'avoir que celles du mois ou de la discipline concernées (cela facilite la lecture), affinez votre sélection via les barres de menus :

| ₽<br>E<br>de<br>ju        | PISTE<br>limination<br>COUPE DE Fl<br>epuis le 0<br>squ'au<br>Chercher | RANCE FENIOUX PISTE V<br>2 V Septembre V 2021 V<br>V V V |                      | Créer u<br>d'enga     | ne liste<br>gement |            |
|---------------------------|------------------------------------------------------------------------|----------------------------------------------------------|----------------------|-----------------------|--------------------|------------|
| Date                      | Nº <b>4893</b> 0                                                       | 095472                                                   | Epreuve              |                       |                    |            |
| 10/09/2021                | PISTE : C                                                              | OUPE DE FRANCE FENIOUX PISTE UCI CLASSE 2                | - LYON VELODROME GEO | RGES PREREVAL         |                    | -          |
|                           | 6.16.15                                                                | COUPE DE FRANCE FENIOUX PISTE                            | Américaine           | JUNIORS               | HOMMES             | - 🛃 V      |
|                           | 6.16.23                                                                | COUPE DE FRANCE FENIOUX PISTE                            | Course aux Points    | CADETS                | HOMMES             | 📲 V        |
|                           | 6.16.19                                                                | COUPE DE FRANCE FENIOUX PISTE                            | Course aux Points    | ELITE                 | HOMMES             | 📲 V        |
|                           | 6.16.21                                                                | COUPE DE FRANCE FENIOUX PISTE                            | Course aux Points    | ELITE                 | FEMMES             | - 🖓 V      |
|                           | 6.16.20                                                                | COUPE DE FRANCE FENIOUX PISTE                            | Course aux Points    | JUNIORS               | HOMMES             | 🚽 V        |
|                           | 6.16.24                                                                | COUPE DE FRANCE FENIOUX PISTE                            | Course aux Points    | MINIMES /<br>CADETTES | FEMMES             | <b>.</b>   |
|                           | 6.16.27                                                                | COUPE DE FRANCE FENIOUX PISTE                            | Elimination          | CADETS                | HOMMES             | - 🖓 V      |
|                           | 6.16.26                                                                | COUPE DE FRANCE FENIOUX PISTE                            | Elimination          | JUNIORS               | HOMMES             | 🚽 V        |
|                           | 6.16.28                                                                | COUPE DE FRANCE FENIOUX PISTE                            | Elimination          | MINIMES /<br>CADETTES | FEMMES             | <b>I</b>   |
| Date limite<br>02/09/2021 | 6.16.3                                                                 | COUPE DE FRANCE FENIOUX PISTE                            | Keirin               | ELITE                 | HOMMES             | 📲 V        |
| ,,                        | 6.16.4                                                                 | COUPE DE FRANCE FENIOUX PISTE                            | Keirin               | ELITE / JUNIORS       | FEMMES             | 🚽 V        |
|                           | 6.16.6                                                                 | COUPE DE FRANCE FENIOUX PISTE                            | Keirin               | MINIMES /<br>CADETTES | FEMMES             | <b>-</b> 🖓 |
|                           | 6.16.7                                                                 | COUPE DE FRANCE FENIOUX PISTE                            | Omnium               | ELITE                 | HOMMES             | - 📳 V      |
|                           | 6.16.8                                                                 | COUPE DE FRANCE FENIOUX PISTE                            | Omnium               | ELITE / JUNIORS       | FEMMES             | 🚽 V        |

Choisissez la première catégorie dans laquelle vous souhaitez inscrire vos coureurs.

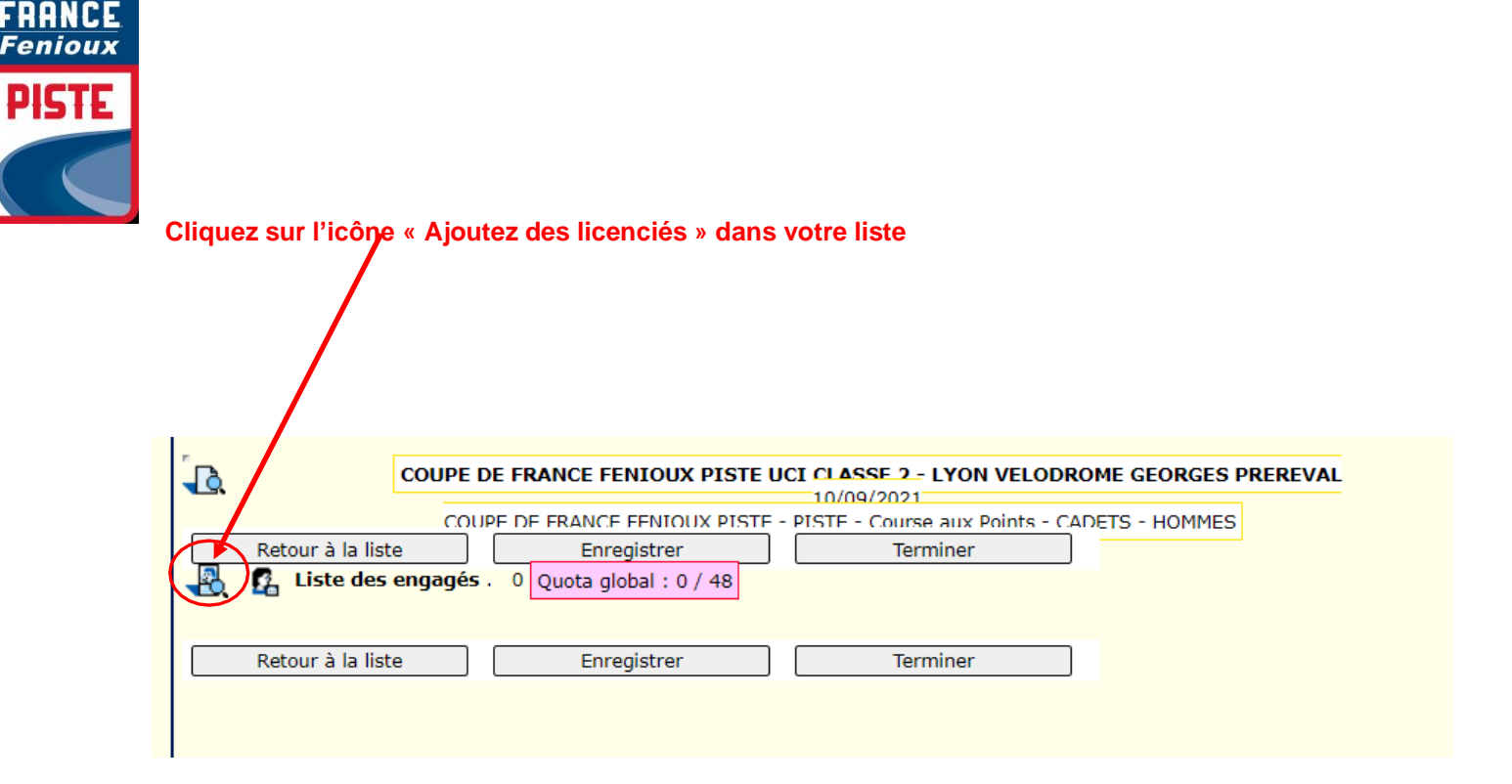

06

L'écran suivant vous permet de sélectionner vos coureurs, la solution la plus simple à ce stade est de cliquer directement sur « **chercher** », la liste des coureurs de votre structure et dans cette catégorie d'âge, s'affiche automatiquement.

| Recherche de lie              | cenciés                                     |
|-------------------------------|---------------------------------------------|
| Rechercher un licen           | cié                                         |
| Utiliser le moteur de recherc | he ci-dessous pour affiner votre recherche. |
|                               | (Nom, numéro de licence ou code UCI)        |
| sexe 🔻                        |                                             |
| Chercher                      |                                             |

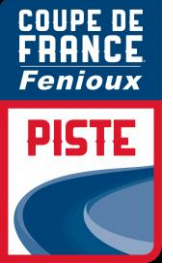

Les coureurs que vous pouvez engager dans cette catégorie d'âge sont indiqués **en noir**, lescatégories d'âge que vous ne pouvez pas engagés sont **en rouge** 

## Recherche de licenciés

### **Rechercher un licencié**

Utiliser le moteur de recherche ci-dessous pour affiner votre recherche.

| c<br>sex<br>Ch | liscipline<br>e v<br>ercher | (1                | Nom, numéro de licence o | u code UCI) |           |     |
|----------------|-----------------------------|-------------------|--------------------------|-------------|-----------|-----|
|                | Nom                         | Date de<br>naiss. | Club                     | Licence     | Catégorie | АМ* |
|                | ALLENO CLEMENT              |                   |                          |             |           |     |
|                | BOLGIANI GABRIEL            |                   |                          |             |           |     |
|                | GRIMAULT ANAIS              |                   |                          |             |           |     |
|                | LAURANCE Axel               |                   |                          |             |           |     |
|                | PERIOU Tony                 |                   |                          | INA15551100 |           |     |
| *AM            | : Attestation médicale      |                   |                          |             |           |     |
|                |                             |                   | Sélectionnez ces licenc  | iés         |           |     |

Il vous reste à cocher vos coureurs que vous souhaitez engager sur cette épreuve et à valider

|   |                   | Nom                    | Date de<br>naiss. | Club                    | Licence | Catégorie | <b>AM</b> * |
|---|-------------------|------------------------|-------------------|-------------------------|---------|-----------|-------------|
|   |                   | ALLENO CLEMENT         |                   |                         |         |           |             |
| ( | $\checkmark$      | BOLGIANI GABRIEL       |                   |                         |         |           |             |
|   | $\mathbf{\nabla}$ | GRIMAULT ANAIS         |                   |                         |         |           |             |
|   |                   | LAURANCE Axel          |                   |                         |         |           |             |
|   |                   | PERIOU Tony            |                   |                         |         | 1         |             |
|   | *AM               | : Attestation médicale |                   |                         | •       | •         |             |
|   |                   |                        |                   | Sélectionnez ces licenc | iés     |           |             |

L'écran suivant récapitule votre sélection avec le montant correspondant à la catégorie d'âge.

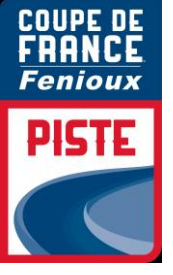

Tous les coureurs sont automatiquement en état « contrôlé »

|          |                     | -                       | -                                        |                    |
|----------|---------------------|-------------------------|------------------------------------------|--------------------|
| <u>ل</u> | COUPE               | DE FRANCE FENIOUX PIST  | TE UCI CLASSE 2 - LYON VELODROME         | GEORGES PREREVAL   |
|          |                     | UPE DE ERANCE FENIOUX P | PISTE - PISTE - Keirin - ELITE / JUNIORS | FEMMES             |
|          | Retour à la liste   | Enregistrer             | Terminer                                 |                    |
| -8       | 🔏 Liste des engagés | . 1                     |                                          |                    |
|          | Licence Nom         | Prénom                  |                                          | Eta: Coût          |
|          | 48946040111 GROS    | Mathilde                |                                          | Contrôlé 🗸 27,00 🐔 |
|          | Retour à la liste   | Enregistrer             | Terminer                                 | -                  |
|          |                     |                         |                                          |                    |
|          |                     |                         |                                          |                    |
|          |                     |                         |                                          |                    |

A partir de cette fenêtre, vous devez :

- Passer vos coureurs en état « Validé » si vous êtes certain de leur participation
- Enregistrer votre liste
- Terminer cette liste

Vous pouvez laisser vos coureurs en état « en attente » ou « contrôlé » si vous souhaitez terminer votre liste et vos engagements plus tard. Par contre cliquez toujours sur le bouton « Enregistrer » pour enregistrer votre liste ou sinon tout sera perdu.

Les coureurs sont « Validés », la liste « enregistrée » (les bandeaux rouges disparaissent), finalisez l'opération par « Terminer »

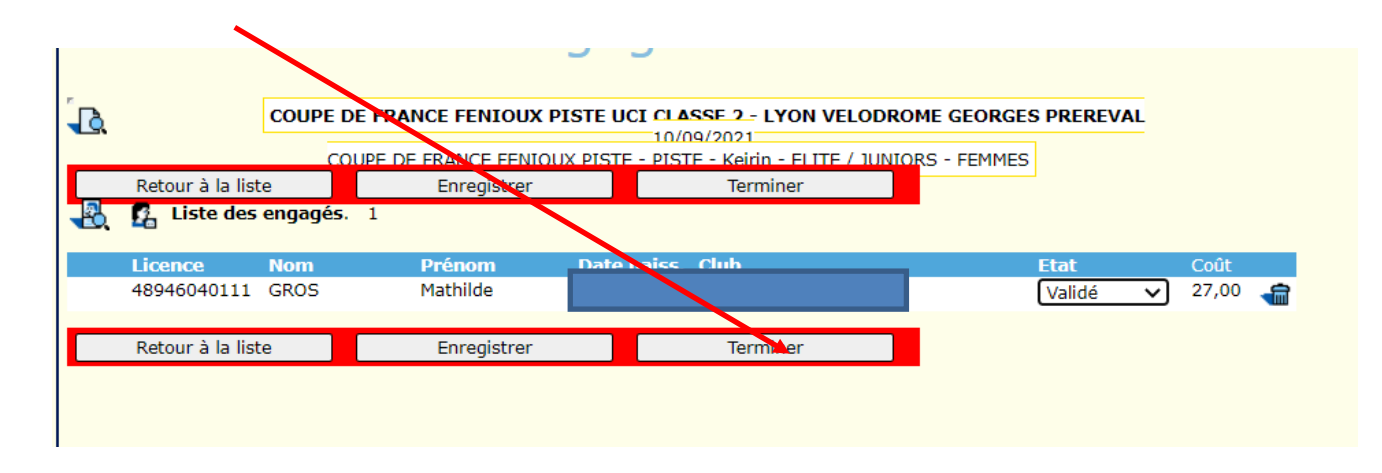

Retour à la page des épreuves par catégorie de la 1<sup>e</sup> manche.

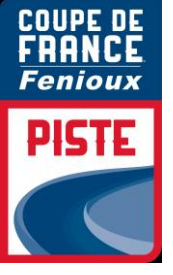

Vous pouvez inscrire vos autres coureurs dans leur catégorie respective

| e<br>du<br>ju             | PISTE<br>spécialité<br>épreuve<br>epuis le 0<br>Isqu'au<br>Chercher | v<br>v<br>12 v Septembre v<br>v v v<br>v v v           |                     | Créer u<br>d'enga     | ne liste<br>gement |     |
|---------------------------|---------------------------------------------------------------------|--------------------------------------------------------|---------------------|-----------------------|--------------------|-----|
| Date                      |                                                                     |                                                        | Epreuve             |                       |                    | _   |
| 10/09/2021                | Nº 4893<br>PISTE : C                                                | 095472<br>COUPE DE FRANCE FENIOUX PISTE UCI CLASSE 2 - | LYON VELODROME GEOR | RGES PREREVAL         |                    | ~   |
|                           | 6.16.15                                                             | COUPE DE FRANCE FENIOUX PISTE                          | Américaine          | JUNIORS               | HOMMES             | 📲 V |
|                           | 6.16.23                                                             | COUPE DE FRANCE FENIOUX PISTE                          | Course aux Points   | CADETS                | HOMMES             | 📲 V |
|                           | 6.16.19                                                             | COUPE DE FRANCE FENIOUX PISTE                          | Course aux Points   | ELITE                 | HOMMES             | 📲 V |
|                           | 6.16.21                                                             | COUPE DE FRANCE FENIOUX PISTE                          | Course aux Points   | ELITE                 | FEMMES             | 📲 V |
|                           | 6.16.20                                                             | COUPE DE FRANCE FENIOUX PISTE                          | Course aux Points   | JUNIORS               | HOMMES             | 📲 V |
|                           | 6.16.24                                                             | COUPE DE FRANCE FENIOUX PISTE                          | Course aux Points   | MINIMES /<br>CADETTES | FEMMES             | 📲 V |
|                           | 6.16.27                                                             | COUPE DE FRANCE FENIOUX PISTE                          | Elimination         | CADETS                | HOMMES             | 📲 V |
|                           | 6.16.26                                                             | COUPE DE FRANCE FENIOUX PISTE                          | Elimination         | JUNIORS               | HOMMES             | 📲 V |
|                           | 6.16.28                                                             | COUPE DE FRANCE FENIOUX PISTE                          | Elimination         | MINIMES /<br>CADETTES | FEMMES             | 📲 V |
| Date limite<br>02/09/2021 | 6.16.3                                                              | COUPE DE FRANCE FENIOUX PISTE                          | Keirin              | ELITE                 | HOMMES             | 📲 V |
|                           | 6.16.4                                                              | COUPE DE FRANCE FENIOUX PISTE                          | Keirin              | ELITE / JUNIORS       | FEMMES             | 📲 V |
|                           | 6.16.6                                                              | COUPE DE FRANCE FENIOUX PISTE                          | Keirin              | MINIMES /<br>CADETTES | FEMMES             | 📲 V |
|                           | 6.16.7                                                              | COUPE DE FRANCE FENIOUX PISTE                          | Omnium              | ELITE                 | HOMMES             | 📲 V |
|                           | 6.16.8                                                              | COUPE DE FRANCE FENIOUX PISTE                          | Omnium              | ELITE / JUNIORS       | FEMMES             | 📲 V |
|                           | 6.16.12                                                             | COUPE DE FRANCE FENIOUX PISTE                          | Scratch             | CADETS                | HOMMES             | 📲 V |
|                           | 6.16.10                                                             | COUPE DE FRANCE FENIOUX PISTE                          | Scratch             | JUNIORS               | HOMMES             | 📲 V |
|                           |                                                                     |                                                        |                     |                       |                    |     |

Une fois que vos coureurs sont affectés dans les listes d'engagés dans leur catégorie, cliquez sur l'icône de supervision en haut à droite de l'épreuve pour passer à l'étape suivante :

| Date       |                       |                                                  | Epreuve                   |               |          |     |
|------------|-----------------------|--------------------------------------------------|---------------------------|---------------|----------|-----|
| 10/09/2021 | Nº 48930<br>PISTE : C | 095472<br>OUPE DE FRANCE FENIOUX PISTE UCI CLASS | E 2 - LYON VELODROME GEOR | RGES PREREVAL |          |     |
|            | 6.16.15               | COUPE DE FRANCE FENIOUX PISTE                    | Américaine                | JUNIORS       | HOMMES   |     |
|            | 6.16.23               | COUPE DE FRANCE FENIOUX PISTE                    | Course aux Points         | CADETS        | HOMMES   | 📲 V |
|            | 6.16.19               | COUPE DE FRANCE FENIOUX PISTE                    | Course aux Points         | ELITE         | HOMMES   | 📲 V |
|            | 6.16.21               | COUPE DE FRANCE FENIOUX PISTE                    | Course aux Points         | ELITE         | FEMMES   | 📲 V |
|            | C 10 00               | COURSE DE EDANICE FENTOUIX DICTE                 | Commentation Deliver      | JUNITODO      | LIONALEC | 🔊 🔥 |

12

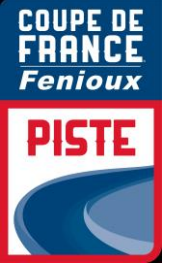

Un premier récapitulatif « Liste des engagés » s'affiche avec en dessous de chaque catégorie :

- le nombre total de coureurs engagés à la course
- le nombre total de vos coureurs engagés pour votre structure

|                   | 10/09/2021Liste des engagésPropriétés                                                   |  |  |  |  |  |
|-------------------|-----------------------------------------------------------------------------------------|--|--|--|--|--|
| Liste des engagés |                                                                                         |  |  |  |  |  |
| 6.16.15           | COUPE DE FRANCE FENIOUX PISTE - PISTE - Américaine - JUNIORS - HOMMES                   |  |  |  |  |  |
| 6.16.23           | COUPE DE FRANCE FENIOUX PISTE - PISTE - Course aux Points - CADETS - HOMMES             |  |  |  |  |  |
| 6.16.19           | COUPE DE FRANCE FENIOUX PISTE - PISTE - Course aux Points - ELITE - HOMMES              |  |  |  |  |  |
| 6.16.21           | COUPE DE FRANCE FENIOUX PISTE - PISTE - Course aux Points - ELITE - FEMMES              |  |  |  |  |  |
| 6.16.20           | COUPE DE FRANCE FENIOUX PISTE - PISTE - Course aux Points - JUNIORS - HOMMES            |  |  |  |  |  |
| 6.16.24           | COUPE DE FRANCE FENIOUX PISTE - PISTE - Course aux Points - MINIMES / CADETTES - FEMMES |  |  |  |  |  |
| 6.16.27           | COUPE DE FRANCE FENIOUX PISTE - PISTE - Elimination - CADETS - HOMMES                   |  |  |  |  |  |
| 6.16.26           | COUPE DE FRANCE FENIOUX PISTE - PISTE - Elin ination - JUNIORS - HOMMES                 |  |  |  |  |  |
| 6.16.28           | COUPE DE FRANCE FENIOUX PISTE - PISTE - Elimination - MINIMES / CADETTES - FEMMES       |  |  |  |  |  |
| 6.16.3            | COUPE DE FRANCE FENIOUX PISTE - PISTE - Keirin - ELITE - HOMMES                         |  |  |  |  |  |
| 6.16.4            | COUPE DE FRANCE FENIODX PISTE - PISTE - Keirin ELITE / JUNIORS - FEMMES                 |  |  |  |  |  |
| 6.16.6            | COUPE DE FRANCE FENIOUX PISTE - PISTE - Keirin - MINIMES / CADETTES - FEMMES            |  |  |  |  |  |
| 6.16.7            | COUPE DE FRANCE FENIOUX PISTE - PISTE - Omnium - ELITE - HOMMES                         |  |  |  |  |  |

A ce stade, cliquez sur « Propriétés » pour passer à l'étape suivante

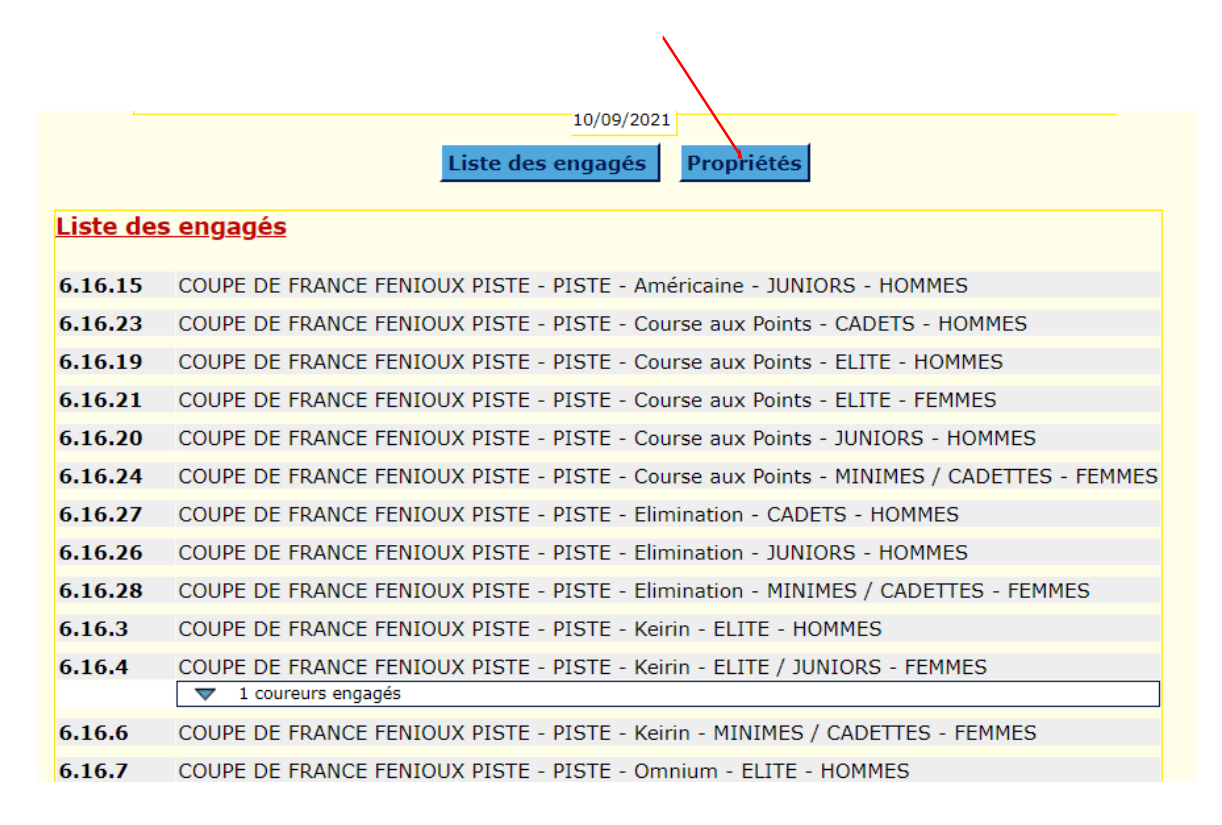

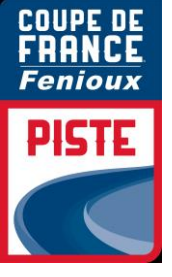

Cette dernière étape permet de valider (par le paiement) vos engagés, mais aussi d'éditer un récapitulatif sous format xls.

.

| 4688195024                                                                                                    |
|----------------------------------------------------------------------------------------------------|
|                                                                                                    |
| Liste des engagés Propriétés                                                                                                    |
|                                                                                                    |
| <u>Etat global des listes</u> *                                                                                                    |
| *En fonction de l'état d'engagement de chacun de vos coureurs.                                                                                   |
| Les coureurs Les listes                                                                                                    |
| 4 coureur(s) en état "Validé" 2 liste(s) en état "Vide"                                                                                          |
| 0 liste(s) en état "En attente"                                                                                                    |
| 0 liste(s) en état "Valide"<br>0 liste(c) en état "En ligne"                                                                                     |
| Unste(s) en etat En nghe                                                                                                    |
|                                                                                                    |
| Validation des inscriptions, paiement                                                                                                    |
| <u>ranadion des fischiptions, parements</u>                                                                                                    |
| La validation placera l'ensemble de vos coureurs <b>validés</b> dont l'inscription n'est pas réglée en attente de paiement en ligne <sup>*</sup> |
|                                                                                                    |
| Valider et placer vos coureurs en attente de paiement                                                                                            |
|                                                                                                    |
|                                                                                                    |
| Options de fichiers                                                                                                    |
| Régunération de fighiere                                                                                                    |
|                                                                                                    |
| Télécharger le récapitulatif                                                                                                    |
|                                                                                                    |
|                                                                                                    |

Une fois que vous avez cliqué sur « Télécharger le récapitulatif », vous accédez à la fenêtre suivante :

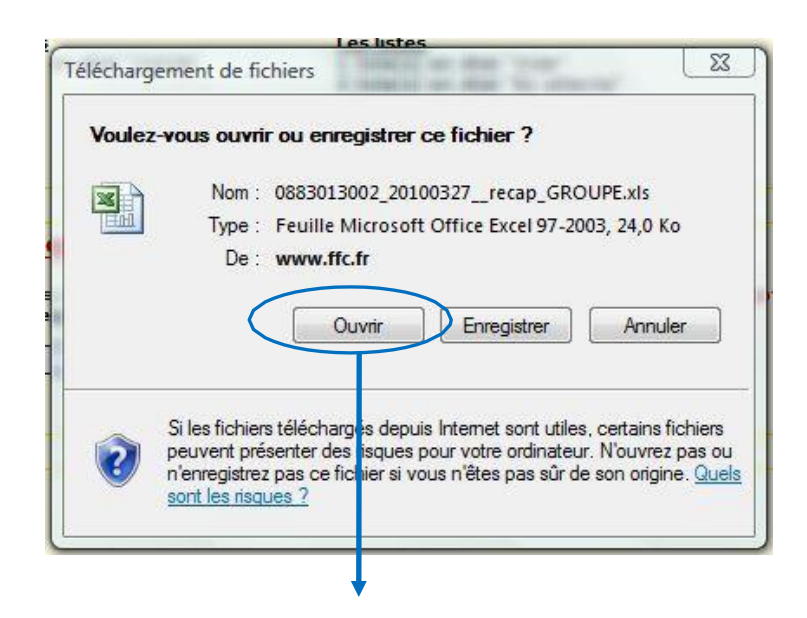

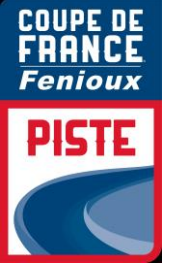

#### Cliquez sur « ouvrir » pour accéder à votre liste sous xls :

1 \* : X V Jx 24/10/2020 - COUPE DE FRANCE CYCLO CROSS MANCHE 1 - VITTEL

| A           | В                | С   | D             | E         | F       | G         | Н       | 1       |   |
|-------------|------------------|-----|---------------|-----------|---------|-----------|---------|---------|---|
|             |                  |     |               |           |         |           |         |         |   |
|             |                  |     |               |           |         |           |         |         |   |
|             |                  |     |               |           |         |           |         |         |   |
|             |                  | B   |               |           | EMENITO |           |         |         |   |
|             |                  | ĸ   | ECAPITULA III | DES ENGAG | ENIENIS |           |         |         |   |
|             |                  |     |               |           |         |           |         |         |   |
|             |                  |     |               |           |         |           |         |         |   |
| DU PAYS DE  | LOUDEAC          |     |               |           |         |           |         |         |   |
| Licence     | UCI              | NIP | Nom           | Prénom    | Licence | Catégorie | Spécial | Adresse |   |
| CYCLO-CROSS | S ELITE - HOMMES |     |               |           |         |           |         |         | 1 |
| 43223140633 | FRA20001008      |     |               |           |         |           |         |         |   |
| 43223140677 | FRA20021030      |     |               |           |         |           |         |         |   |
| 43223140397 | FRA19951106      |     |               |           |         |           |         |         |   |
| CYCLO-CROS  | S ELITE - FEMMES |     |               |           |         |           |         |         |   |
| 43223140395 | FRA19950526      |     |               |           |         |           |         |         |   |
|             |                  |     |               | í.        |         |           |         |         |   |
|             |                  |     |               |           |         |           |         |         |   |
|             |                  |     |               |           |         |           |         |         |   |

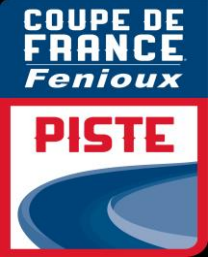

#### PAIEMENT

Vous devez procéder au paiement pour valider définitivement vos coureurs.

|                                |                  | er et placer vos coureurs                        | en attente de paieme                                     | ent      |  |
|--------------------------------|------------------|--------------------------------------------------|----------------------------------------------------------|----------|--|
| Ontions de fic                 | niers            |                                                  |                                                          |          |  |
| (s) en erar                    | Vallue           |                                                  |                                                          |          |  |
| _                              |                  | 2 liste(s) en<br>12 liste(s) en<br>0 liste(s) en | etat "En attente"<br>n état "Partielle"<br>état "Valide" |          |  |
| N                              | essage de la pag | ge Web                                           |                                                          | _23      |  |
|                                |                  |                                                  |                                                          |          |  |
| ptions                         | Passer           | vos coureurs en at                               | ente de paiement i                                       |          |  |
| ptions<br>mble de<br>pureurs a | Passer           | vos coureurs en atl                              | ente de paiement î                                       | iement e |  |

Un dernier récapitulatif nominatif et financier apparait.

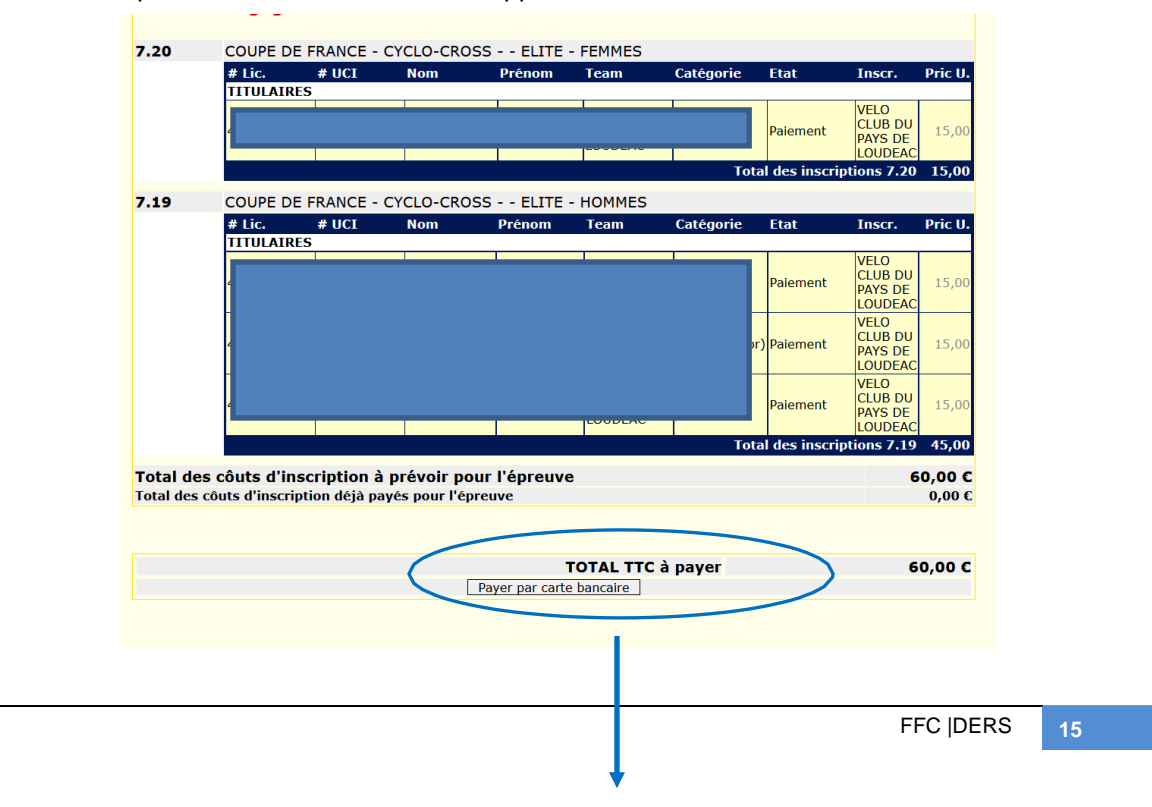

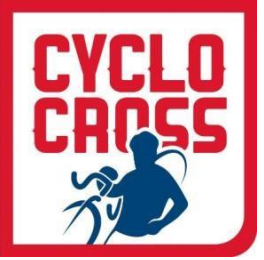

## PAIEMENT SECURISE PAYBOX

| PAYBOX - Windows Internet Explorer                                                                                            |                                            |
|----------------------------------------------------------------------------------------------------|--------------------------------------------|
| https://tpeweb.paybox.com/cgi/MYpagepaiement.cgi                                                                              | Paybox Services [FR]                       |
| FÉDÉRATION<br>FRANÇAISE<br>SCYCLISME<br>VTT PISTE BMX C.C.                                                                    | RROSS LOISIR AUTRES                        |
| Paiement de<br>39.00 EUR<br>à FFC                                                                                             |                                            |
| Numéro de carte                                                                                                    |                                            |
| Date de fin de validité (MM/AA)                                                                                               |                                            |
| Cryptogramme visuel:3 derniers chiffres au dos de la carte                                                                    | (?)                                        |
| MasterCard<br>VISA<br>C. BLEUE                                                                                                | •                                          |
| Montant indicatif de votre achat en devises. Dernière mise à jour des t<br>39.00 EUR 57.05 CHF 53.35 USD 94715 JPY 364.24 CNY | taux le 04/03/2010<br>5.39 GBP 🛃 55.04 CAD |
| PAYBOX SERVICES® WWW.PAYBOX.COM                                                                                               |                                            |
| Infos Sécurité SSL                                                                                                    |                                            |
| « [                                                                                                    | + <sup>*</sup>                             |
| Internet   Mode protégé : activé                                                                                              | 🖓 🔻 🍕 100% 👻                               |

Remplissez vos informations bancaires complètes.

<u>ATTENTION</u>: A la fin de la procédure, quand vous « valider », vous devrez choisir « Retourner sur le site » (ou une formule y ressemblant) et ne pas fermer votre fenêtre, sinon votre transaction ne serapas validée.

Vous recevrez un ticket de Paybox par courriel vous informant que votre débit a été accepté. Puis vous recevrez également un accusé de réception de la Fédération Française de Cyclisme qui récapitule vos engagements et le montant payé que vous devrez conserver en cas d'éventuels remboursements.

Vous pouvez bien-entendu préparer vos engagements à l'avance, les stopper, les reprendre, les faire en 2 fois, mais n'oubliez **pas le délai indiqué sur le guide de compétition 20h00** pour le paiement, sans quoi, les engagements ne pourront pas être pris en compte.

Vos coureurs sont maintenant inscrits ! Bonne saison à tous !